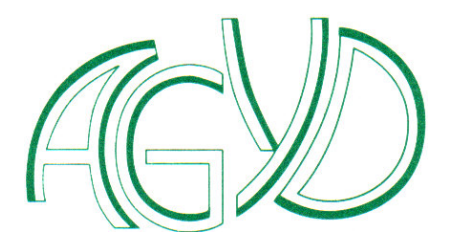

# Modalités d'accès à l'espace Zoom de l'association

Zoom est un logiciel de visio-conférence utilisable sur tout type d'ordinateur, tablette ou téléphone.

Pour rejoindre une réunion organisée par l'association, il est donc nécessaire de disposer :

- 1. d'un ordinateur, d'une tablette ou d'un téléphone ;
- 2. équipé de hauts parleurs, d'un microphone et d'une caméra ;
- 3. d'une connexion à Internet;

## **Tester votre matériel**

Avant la séance nous vous conseillons de tester le bon fonctionnement en allant sur le site de test de Zoom : <u>https://zoom.us/test</u>

La procédure suivante est celle réalisée sur un ordinateur. Pour les tablettes ou les téléphones cette procédure de test est identique à peu de choses près.

- 1- Ouvrer votre navigateur (Internet Explorer, Chrome, Firefox,...)
- 2- Accéder au site de test https://zoom.us/test
- 3- Télécharger le logiciel (voir détails en page suivante)
- 4- Tester (voir détails en page suivante)

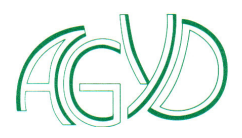

## Télécharger le logiciel

Dés que vous accédez au site de test, celui -ci vous propose de rejoindre une réunion.

| zoom | SOLUTIONS - ABONNEMENTS ET TARIFICATION CONTACTER LE SERVICE DES VENTES                                                           |
|------|----------------------------------------------------------------------------------------------------|
|      | SE JOINDRE À UNE RÉUNION ANIMER UNE RÉUNION - SE CONNECTER INSCRIVEZ-VOUS, C'EST GRATUIT                                          |
|      | Rejoindre la réunion de test                                                                                                    |
|      | Testez votre connexion Internet en vous joignant à une réunion de test.                                                           |
|      | Rejoindre<br>रीग                                                                                                    |
|      | Si vous êtes incapable de participer à la réunion, visitez le Centre d'assistance Zoom afin d'obtenir des<br>informations utiles. |

en cliquant sur ce bouton « rejoindre » un fichier sera téléchargé sur votre ordinateur. Même s'il a un nom bizarre ce fichier n'est pas un virus !

| Nom du fichier :                       | Zoom_cm_ds_mNIBvI-epCZTno+J62Fb46A20WMwPF6IKCnkB@NcbEpESsyZvZPmty_k17f36836e67450adexe |             | ~       |
|----------------------------------------|----------------------------------------------------------------------------------------|-------------|---------|
| Type :                                 | Application (*.exe)                                                                    |             | ~       |
| <ul> <li>Masquer les dossie</li> </ul> | 875                                                                                    | Enregistrer | Annuler |

Ouvrez votre dossier de téléchargement et exécuter le fichier Zoom\_... qui s'y trouve

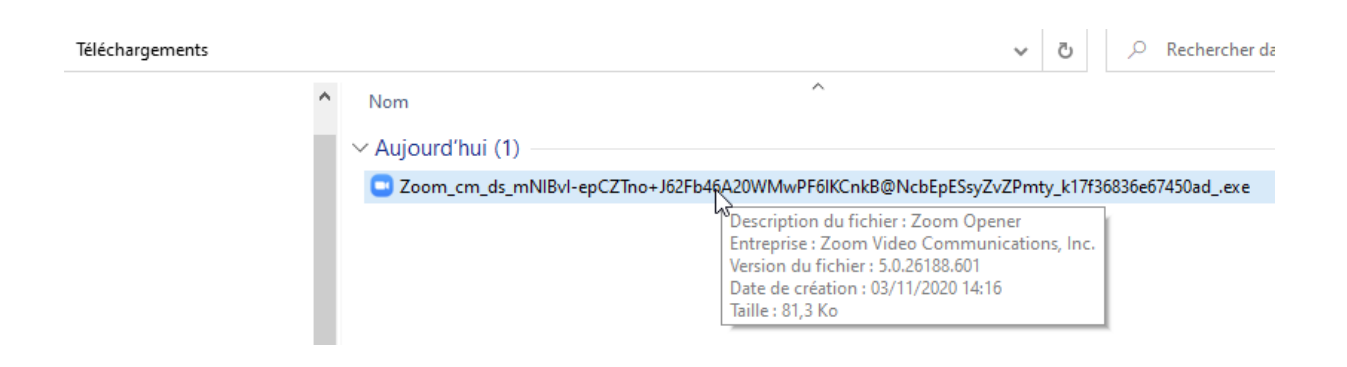

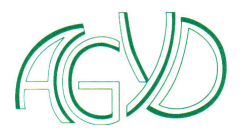

### Tester

2 come Rationan Die participant: 13723
2 come et mode plant card

Participant: Status

Come
Come
Come
Come

Come
Come
Come
Come

Come
Come
Come
Come
Come
Come
Come
Come
Come
Come
Come
Come
Come
Come
Come
Come
Come
Come
Come
Come
Come
Come
Come
Come
Come
Come
Come
Come
Come
Come
Come
Come

Le logiciel s'active et vous demande de tester successivement l'audio

#### Puis votre microphone

| Test du microphone en cours                              | 8   |
|----------------------------------------------------------|-----|
| Parlez et faites une pause. Entendez-vous<br>relecture ? | une |
| Oui Non                                                  |     |
|                                                          |     |
| Microphone 1 : Microphone (Pro 9000) ~                   |     |
| Niveau en<br>entrée :                                    | 2   |

Si tout se passe bien vous devriez avoir le message suivant

Le haut-parleur et le microphone fonctionnent
 Haut-parleur : Haut-parleurs / écouteurs (Realtek High Defir
 Microphone : Microphone (Pro 9000)
 Rejoindre l'audio par ordinateur

AGYD Saint Didier au mont d'or

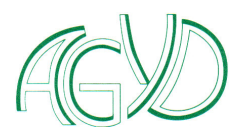

## **Rejoindre une réunion**

Les animateurs de nos réunions hebdomadaires les ont programmées et vous ont transmis par mail les informations nécessaires pour rejoindre ces réunions.

Le plus simple pour rejoindre la réunion est d'utiliser le lien (<u>https://us02web.zoom.us/j/...</u>) fournit par les animateurs. Comme lors du test, le logiciel sera automatiquement téléchargé. Exemple d'informations fournies par les animateurs de réunion

Imag'In Champagne vous invite à une réunion Zoom planifiée.

14 oct. 2020 Sujet : Réunion hebdomadaire Participer à la réunion Zoom https://us02web.zoom.us/j/.... ID de réunion : 123 1234 1234

Code secret : 123456

| Zoom                                              | × |
|---------------------------------------------------|---|
| Rejoindre une réunion                             |   |
| Saisir l'ID de réunion ou le nom du lien p 👻      |   |
| René                                              |   |
| Se rappeler mon nom pour les prochaines réunions  |   |
| <ul> <li>Ne pas se connecter à l'audio</li> </ul> |   |
| 🗌 Arrêter ma vidéo                                |   |
| Rejoindre Annuler                                 |   |
|                                                   |   |

Un fois le logiciel activé en exécutant le fichier dans le

dossier de téléchargement, rentrer votre nom et patienter jusqu'à l'ouverture de la salle et

l'autorisation de l'animateur pour vous admettre à la réunion

Il existe d'autres façons de se connecter à une réunion Zoom. Notamment en utilisant l'ID et le code secret.

Nous y reviendrons si nécessaire par la suite.

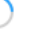

#### Veuillez attendre l'animateur pour démarrer cette réunion.

Cette réunion est périodique

René Crenn - Salle de réunion personnelle

Tester l'audio de l'ordinateur

Si vous êtes l'animateur, veuillez vous connecter afin de démarrer cette réunion.

- ×

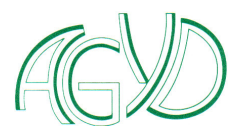

# En réunion

Une fois connecté, vous avez accès à une barre d'outils qui vous permet d'interagir avec les autres participants et l'animateur. Sans rentrer dans le détail, vous aurez à gérer la plupart du temps uniquement 3 boutons celui du son, celui de votre vidéo et celui de la zone d'accès à la liste des participants.

Pour faire apparaitre cette barre, il vous suffit de placer votre souris dans votre fenêtre comme suit

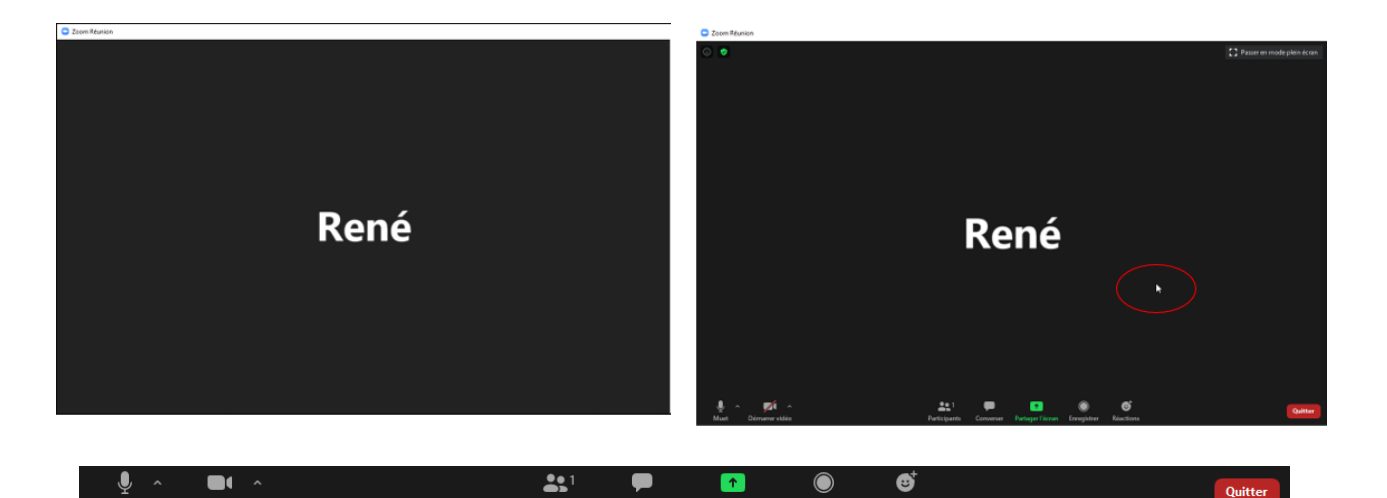

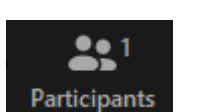

En cliquant sur le boutant « Participant », tous les personnes présentes s'affichent sur la partie de droite de votre fenêtre et vous indique leur mode de connexion avec ou non le son et la vidéo P

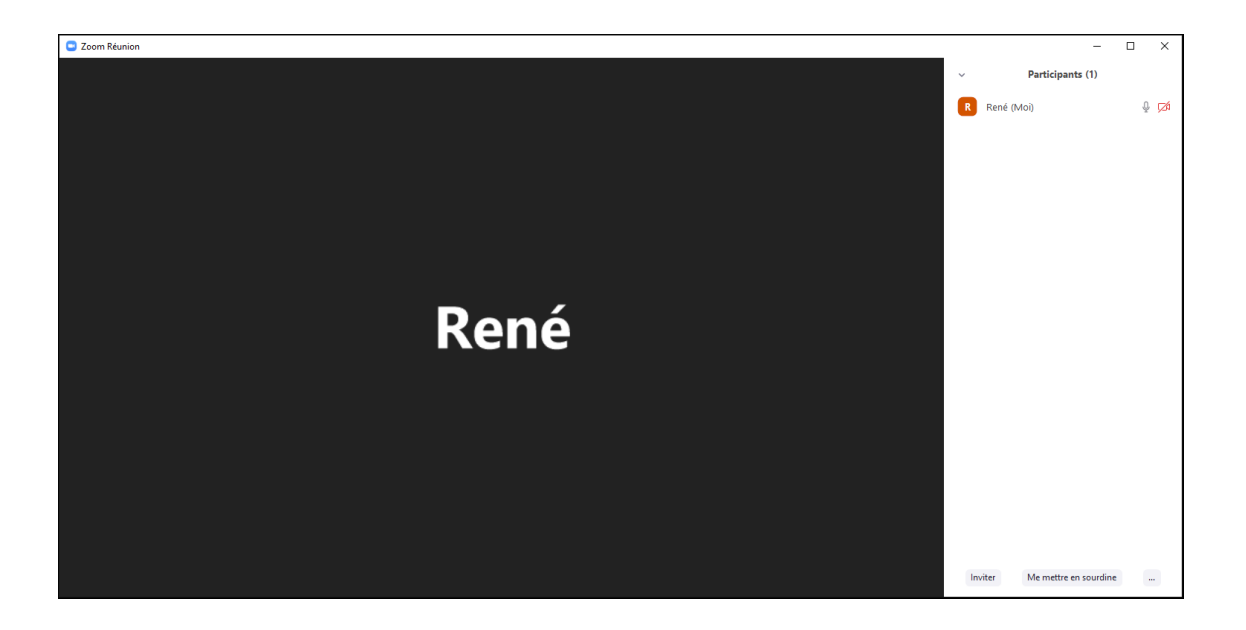

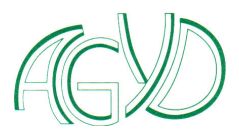

En cours de réunion en fonction de vos souhaits ou ceux de l'animateur vous pouvez gérer à votre guise le son et la vidéo

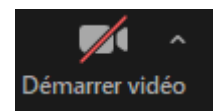

Ce bouton vous indique que la vidéo est arrêtée.

Arrêter la video

Ce bouton vous indique que la vidéo est démarrée.

En cliquant dessus vous l'arrêtez.

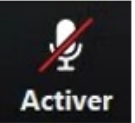

Ce bouton vous indique que l'audio est arrêtée.

En cliquant dessus vous la démarrez.

En cliquant dessus vous la démarrez.

er

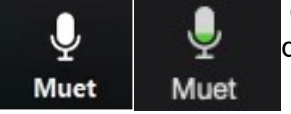

Ce bouton vous indique que l'audio est démarrée et passe en vert quand vous parlez

En cliquant dessus vous l'arrêtez.